aruku& スマートウォッチ対応状況

### ◆ iOS版

### AppleWatchのみ対応

※ AppleWatch以外のウェアラブル端末は対象外となります。

### ◆ Android版

Wear OS by Googleを搭載したスマートウォッチのみ対応 ※ Fitbitへの対応はしておりません。

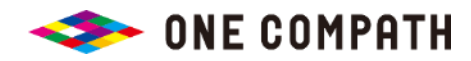

紙

別

# 【iOS版】AppleWatchの連携方法

#### 概要

『ヘルスケア』アプリでaruku&の歩数連携を許可すると、 自動的にiPhoneおよびAppleWatchで計測された歩数がaruku&アプリに反映されます。

#### 手順

- ① AppleWatchの歩数が『ヘルスケア』アプリに反映されるようご設定ください。 ※ 設定手順が不明な場合はメーカー様へお問い合わせください。
- ②『ヘルスケア』アプリの設定において、『あるくと』に歩数データの読み出しを 許可してください。

■ 初めて許可する場合 アプリトップ画面 > その他 > AppleWatch連携(ヘルスケアアプリ)>「歩数」を許可

■ 一度許可を解除している場合 iOS端末の設定 > プライバシー > ヘルスケア > あるくと >「歩数」を許可

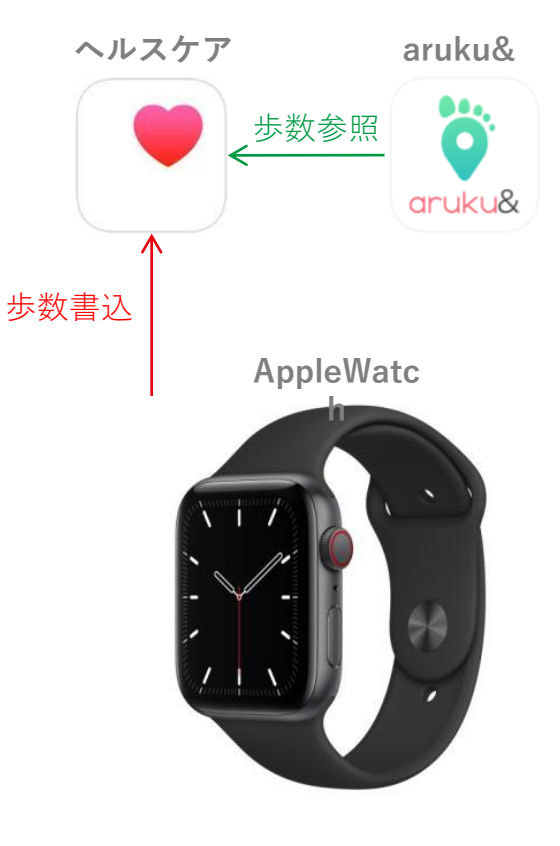

#### 注意事項

※ 歩数の反映まで、数分程度のタイムラグが発生することがあります。 ※ ご利用端末とApple Watch双方で歩数を計測した場合でも、歩数が多い1台分の歩数のみが反映されます。

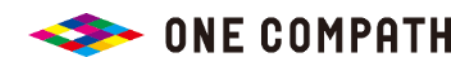

## 【Android版】スマートウォッチの連携方法

#### 概要

『Wear OS by Google』搭載のスマートウォッチから『Google Fit』アプリに書き 込みされた歩数がaruku&アプリに反映されます。

#### 手順

- GooglePlayより『GoogleFit』アプリと『WearOS by Google』アプリを それぞれインストールします。
- Wear OS by Google』搭載のスマートウォッチの歩数が『GoogleFit』と 連携されるようご設定ください。

※ 連携方法が不明な場合はメーカー様へお問い合わせください。

③ aruku&アプリの歩数計測方法を『GoogleFit計測』に設定してください。(→次頁参照) ※現在『aruku&独自計測』をご利用中の場合は、『GoogleFit計測』に変更が必要です。

#### 注意事項

※ 歩数の反映まで数分程度のタイムラグが発生することがあります。

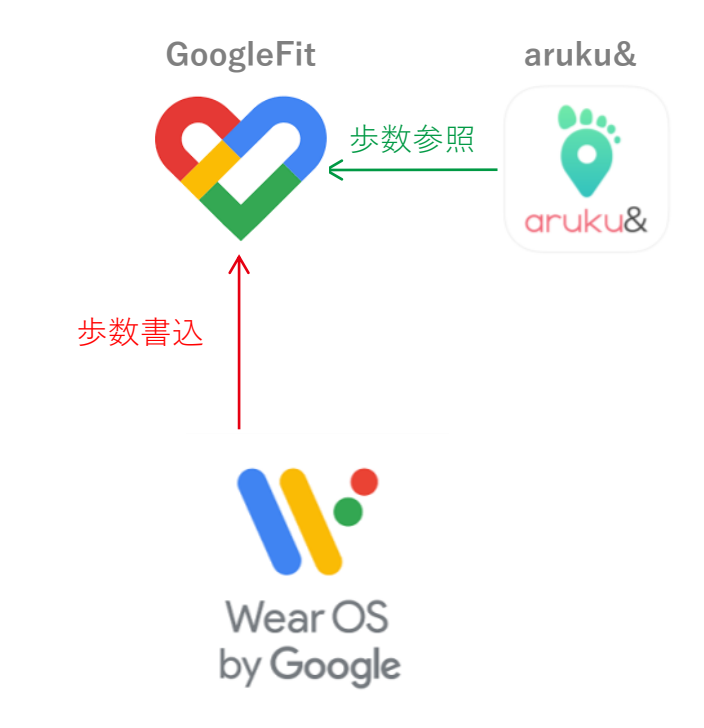

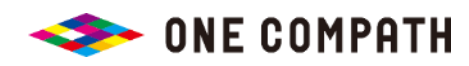

# Android版 歩数計測方法をGoogleFit計測に変更する方法

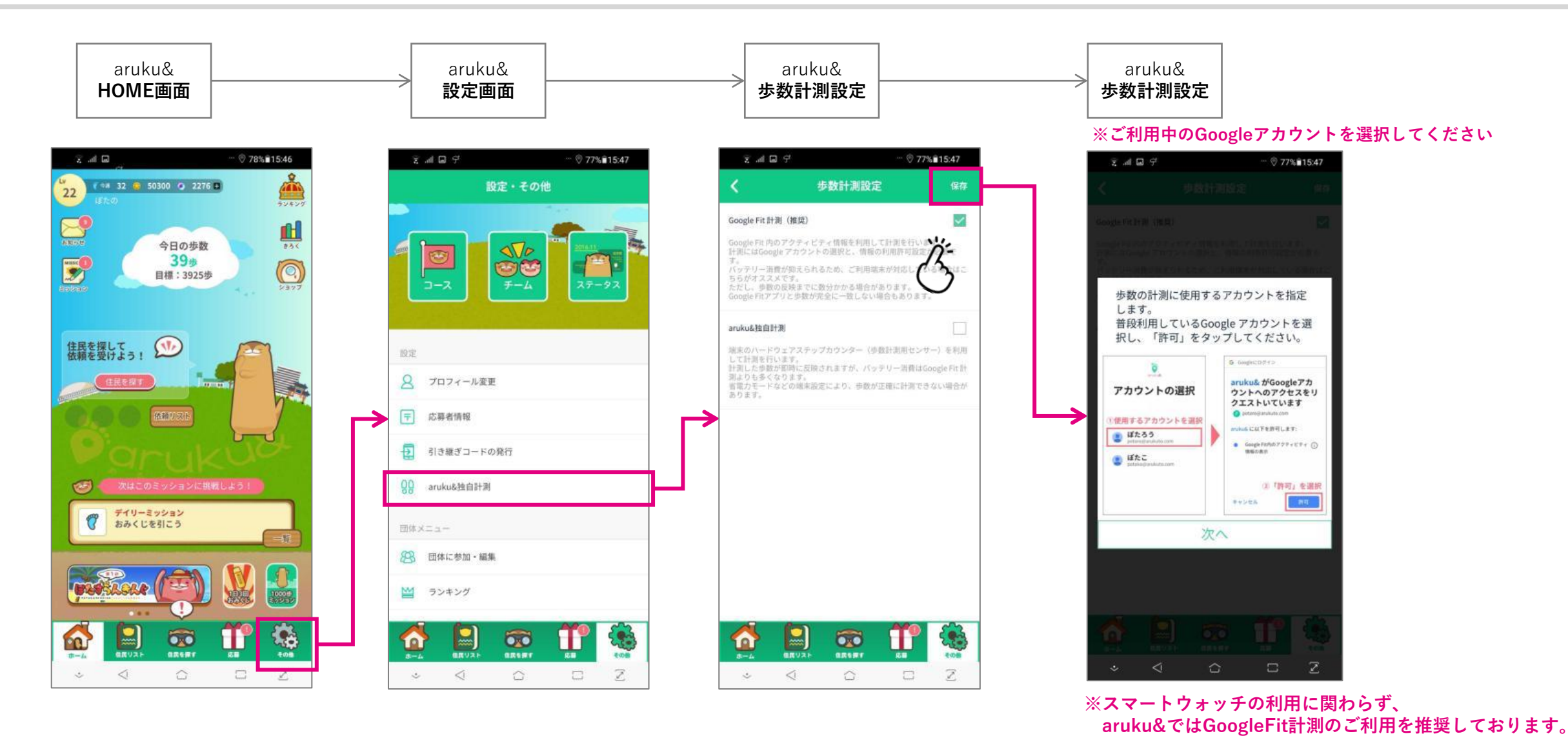

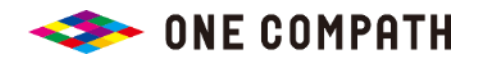